## 附錄一:網路報名系統使用說明

為便利計算機處理考生之報名資料,敬請參閱以下說明於網頁中正確輸入報考資料。

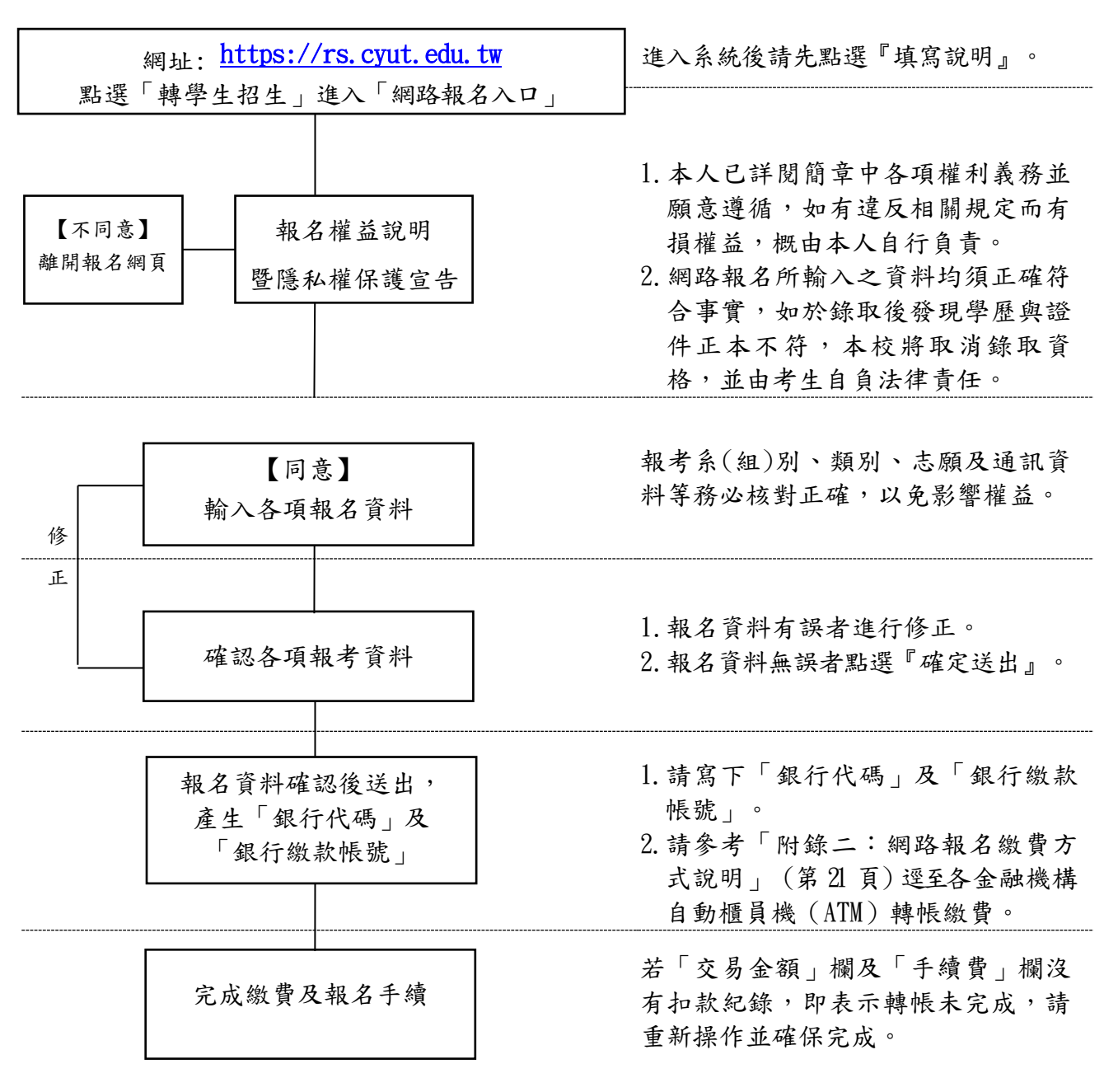

註:

- 一、輸入資料中如有電腦系統無法顯示之文字,請以全型空白代替,本校將另行為您造字。
- 二、畢(肄)業學校:請輸入關鍵字查詢,再點選學校。外國學歷一律為「其他」(代碼 9999)。
- 三、電話或手機號碼請填寫白天確實可聯絡之號碼,期間若有任何更動,請即時向本校 教務處招生服務中心申請變更,電話(04)23323000分機4037。